### Składanie zamówienia.

Po zalogowaniu do sklepu na stronie <u>http://pkusklep.pl</u> możemy rozpocząć zakupy. Dodawać produkty do koszyka możemy dwiema metodami.

### Metoda pierwsza

| C                | 👤 Klienci > Informacje na ten: 🗙 👤 Pieczywo - PKUSKLEP 🛛 🗙 👐 Poczta - Najlepsza Poczta, : 🗙                 | +                                                                                    |                                                                                                    |                                             |                                                                                                    |                       | ۹.    | - 0   | $\times$ |
|------------------|----------------------------------------------------------------------------------------------------|--------------------------------------------------------------------------------------|----------------------------------------------------------------------------------------------------|---------------------------------------------|----------------------------------------------------------------------------------------------------|-----------------------|-------|-------|----------|
|                  | C 88 B pkusklep.pl/sklep/pl/27-pieczywo                                                                     |                                                                                      |                                                                                                    |                                             |                                                                                                    |                       | 0 🛛 > | ⊘   ₹ | Ŧ        |
|                  | 💆 AliExpress 🖪 Booking.com 🔋 RTV EURO AGD 🕻 Ceneo 🥥 eobuwie 🕌 Facebook 🗁 F                                  | older 👤 PKU Sklep - PKUSK 👲 Zamówie                                                  | enia•PKUS 🗅 praca 🗅 film 🚖 H                                                                                                    | laправить обращ 🔺 Zestaw mebli              | kuche 💽 Zestaw mebli kuche 💿 Ha                                                                                        | agiaSophia Warsz 🗅 pa | rafia |       | »        |
|                  | Aproten                                                                                                    | W magazynie                                                                          | hydroksypropylometyloceluloza;<br>dekstroza, cukier, sól spożywcza,<br>drożdże piekarnicze, emulgatory:<br>mono- i diglicerydy kwasów<br>thiszczonowie, regulator                                                                                                    | W magazynie                                 | substancja spulchniająca:<br>wodorowęglan sodu, sól,<br>regulator kwasowości: E 575.                                   |                       |       |       | Ŷ        |
|                  | Sery                                                                                                    |                                                                                      | kwasowości: kwas winowy;<br>aromat.                                                                                                    |                                             | W magazynie                                                                                                    |                       |       |       |          |
|                  | PLANTON                                                                                                    |                                                                                      | W magazynie                                                                                                    |                                             |                                                                                                    |                       |       |       |          |
| 0                | Mevalia                                                                                                    |                                                                                      |                                                                                                    |                                             |                                                                                                    |                       |       |       |          |
| D                | Mamavege wegańskie pierogi                                                                                  | BLITEMEX                                                                             |                                                                                                    | (C. 1997)                                   | Schar and                                                                                                    |                       |       |       | 1        |
| $\triangleright$ | Gluten Free Life                                                                                            |                                                                                      |                                                                                                    | Chieb.                                      | Pizza<br>Base                                                                                                    |                       |       |       |          |
| $\odot$          | Dieta Niskotłuszczowa                                                                                       | CHUEBER - 100,<br>CHUEBER - 100,<br>DODATA                                           |                                                                                                    |                                             |                                                                                                    |                       |       |       |          |
| 0                | Lody                                                                                                    |                                                                                      |                                                                                                    | 7,40 zł                                     | E Elitteri                                                                                                    |                       |       |       |          |
| (2)              | Tłuszcze                                                                                                    | Chlebek chrupki PKU 100g                                                             | Chleb kukurydziany PKU<br>400g                                                                                                    | Chleb tostowy 350g.<br>Produkt bezglutenowy | Schar bezglutenowe spody<br>do pizzy 300g                                                                              |                       |       |       |          |
|                  | Bezgluten                                                                                                   | 4.04 -1                                                                              | 0.76 -1                                                                                                    |                                             | 45 40 -1                                                                                                    |                       |       |       |          |
| 0                | TARANIS                                                                                                    | 4,9128                                                                               | 8,70 21                                                                                                    | Chleb tostowy 350g. Produkt                 | 15,49 24                                                                                                    |                       |       |       |          |
|                  | METAX                                                                                                    | Chrupiaca i lekka alternatywa dla                                                    | Kukurydziane pieczywo bez                                                                                                    |                                             | <b>X0000</b> 3                                                                                                    |                       |       |       |          |
|                  | SEMPER                                                                                                    | klasýcznego pieczywa. Świetnie<br>sprawdza się jako składnik<br>porannego śniadania. | alergeńów i skrobi pszennej.<br>Idealne do kanapek oraz różnego<br>rodzaju przekąsek.                                                                                                    |                                             | Wystarczy ułożyć dodatki wedle<br>własnego uznania, krótko podpiec<br>w piekarniku i oryginalna włoska<br>pizza optowa |                       |       |       |          |
|                  | LOPROFIN SHS                                                                                                |                                                                                      |                                                                                                    |                                             | Opakowanie zawiera dwa blaty<br>do pizzy.                                                                              |                       |       |       |          |
|                  | BioVegan                                                                                                    |                                                                                      |                                                                                                    | -                                           |                                                                                                    |                       |       |       |          |
|                  | Schär                                                                                                    |                                                                                      |                                                                                                    | Dodaj do koszyka                            |                                                                                                    |                       |       |       |          |
|                  | ORGRAN                                                                                                    | W magazynie                                                                          | W magazynie                                                                                                    | Więcej                                      | W magazynie                                                                                                    |                       |       |       |          |
|                  | MILUPA                                                                                                    |                                                                                      |                                                                                                    | W magazynie                                 |                                                                                                    |                       |       |       |          |
|                  | HARIFEN                                                                                                    | The Last                                                                             | Calif                                                                                                    | 10-111-                                     | Paluraki                                                                                                    |                       |       | -     |          |
|                  | AMANDIN                                                                                                    |                                                                                      |                                                                                                    | porówania                                   |                                                                                                    |                       |       | 0     |          |
|                  | DOBB/ITA<br>https://doi.ckian.pl/ckian.pl/biac72000///44.balachiab.tostopus/3500.produkt-barolutanouvy.html |                                                                                      | - and                                                                                                    | -                                           |                                                                                                    |                       |       |       |          |
|                  | maps//procession/socp/pr/preczymo/www-bancineo-tostomy-sobg-product-bezglutenowy.html                       | BURGE - Deck                                                                         | the state of the state of the s |                                             | のななにはないのであるというのなどのです。                                                                                                  |                       |       |       | ×        |

Wybieramy odpowiednią kategorię produktów z menu po lewej stronie a następnie najeżdżając myszką na produkt zobaczymy rozwinięte menu jak na ilustracji powyżej. Możemy dodać do koszyka klikając w zielony przycisk " Dodaj do koszyka". Ta operacja powoduje dodanie do koszyka jednej sztuki wybranego produktu. Zamawianą ilość możemy potem skorygować przeglądając zawartość koszyka.

### Metoda druga

| G                | 🔮 Zamówienia + PKUSKLEP 🛛 🗶 Mevalia Fruit Bar Bato | onik O 🗙 🧏 🕲 wp Odebrane - WP P        | Poczi X   +                                   |                                                                    |                                                                                                    |                                                                     | 9_ Ø X                          |
|------------------|----------------------------------------------------|----------------------------------------|-----------------------------------------------|--------------------------------------------------------------------|----------------------------------------------------------------------------------------------------|---------------------------------------------------------------------|---------------------------------|
|                  | < > C 😣   🌢 pkusklep.pl/sklep/pl/me                | valia/930-mevalia-fruit-bar-baton      | ik-owocowy-125-g-5x25-g.html                  |                                                                    |                                                                                                    |                                                                     | : ⊻ ♥ ●                         |
|                  | 💟 AllExpress 🔋 Booking.com 🔋 RTV EURO AGD 🪺        | 🛛 Ceneo 🥥 eobuwie  Facebo:             | ok 🗅 Folder 👱 PKU Sklep - PKUSK               | 👱 Zamówienia • PKUS 🗈                                              | praca 🗅 film 🙀 Направить обращ 🔺 Zestz                                                                 | w mebli kuche 🔺 Zestaw mebli kuche 🕻                                | HagiaSophia Warsz 🗅 parafia 🛛 🚿 |
| 0                | 100 M                                              |                                        | Id                                            | Szukaj                                                             | ۹ ۲                                                                                                    | Koszyk (pusty)                                                      |                                 |
| 0                |                                                    | STRONA GŁÓWNA                          |                                               |                                                                    |                                                                                                    |                                                                     |                                 |
| D                |                                                    |                                        |                                               |                                                                    |                                                                                                    |                                                                     |                                 |
| $\triangleright$ |                                                    | A Mevalia Mevalia Fr                   | uit Bar Batonik Owocowy 125g (5x25g           | )                                                                  |                                                                                                    |                                                                     |                                 |
|                  |                                                    |                                        |                                               |                                                                    |                                                                                                    |                                                                     |                                 |
| $\odot$          |                                                    |                                        |                                               |                                                                    | Mevalia Fruit Bar Batonik                                                                              | 15 49 <del>7</del> ł                                                |                                 |
| 0                |                                                    |                                        |                                               | vevalia lim                                                        | Owocowy 125g (5x25g)                                                                                   | brutto                                                              |                                 |
| (3)              |                                                    |                                        |                                               | 20                                                                 | Reference: PPKU-1186MEV                                                                                |                                                                     |                                 |
|                  |                                                    |                                        |                                               | II.S. Annual                                                       | Wysylka w: 48 godzin                                                                                   | 1 - +                                                               |                                 |
| 0                |                                                    | - MENU                                 |                                               | RUITBAR                                                            | Producent: MEVALIA                                                                                     |                                                                     |                                 |
|                  |                                                    | Wszystkie produkty                     | 9                                             | A REAL PROPERTY OF                                                 | $\infty$                                                                                               |                                                                     |                                 |
|                  |                                                    | Produkty niskobiałkowe                 |                                               | Com                                                                | Pyszny niskobiałkowy batonik                                                                           | Dartal da                                                           |                                 |
|                  |                                                    | Artykuły Bezglutenowe                  |                                               | Zobacz większe 💽 🍼                                                 | szkole na wycieczce, pakowane<br>indywidualnie 5 szt w opakowaniu                                      | koszyka                                                             |                                 |
|                  |                                                    | Produkty Bezcukrowe, Dla<br>Diabetyków |                                               |                                                                    | f Udosteonii                                                                                           |                                                                     |                                 |
|                  |                                                    | Produkty dla dzieci od 4<br>miesiaca   | <b>2</b>                                      |                                                                    | Wyślij do znajomego                                                                                    |                                                                     |                                 |
|                  |                                                    | Święta Bożego Narodzenia               | a 🔨 i                                         | 2.51                                                               | 🖨 Drukuj                                                                                               |                                                                     |                                 |
|                  |                                                    | Aproten                                |                                               | 001110                                                             |                                                                                                    |                                                                     |                                 |
|                  |                                                    | Sery                                   | WIĘCEJ INF                                    | ORMACJI                                                            |                                                                                                    |                                                                     |                                 |
|                  |                                                    | PLANTON                                | $\otimes$                                     |                                                                    |                                                                                                    |                                                                     | 0                               |
|                  |                                                    | Mevalia                                | Pyszny niskobia<br>Skład:<br>nadzienie truska | kowy batonik truskawkowy, przek<br>wki 54% (puree truskawkowe, syr | ąska w domu, szkole na wycieczce, pakowane indyv<br>op glukozowo-fruktozowy, sacharoza - substancja sł | ridualnie 5 szt w opakowaniu<br>odząca, gliceryna, tłuszcz palmowy, |                                 |

Klikamy w wybrany produkt co spowoduje przejście do strony zawierającej pełną informację o produkcie a także umożliwi dodanie do koszyka określonej liczby produktów. W polu "llość" wpisujemy ilość produktów lub przyciskami "+" i "-" ustalamy potrzebna liczbę produktu a następnie klikając niebieski przycisk "Dodaj do koszyka" umieszczamy wybraną liczbę wybranego produktu w koszyku.

| C                | ♥ Klienci > Informacje na ter: × ♥ Pieczywo - PKUSKLEP | × Poczta     | - Najlepsza Poczta, I 🗙   + |                                  |                                                                                                    |                                     |                                                                                                    | ۹ _ ۵ ×             |
|------------------|--------------------------------------------------------|--------------|-----------------------------|----------------------------------|----------------------------------------------------------------------------------------------------|-------------------------------------|----------------------------------------------------------------------------------------------------|---------------------|
|                  | C 88   A pkusklep.pl/sklep/pl/27-pie                   | czywo        |                             |                                  |                                                                                                    |                                     |                                                                                                    | : ♥ ♥ ♥ 🕹           |
|                  | AliExpress 🖪 Booking.com 📔 RTV EURO AGD 🤇 C            | eneo 🎯 eobuw | rie 🖺 Facebook 🗅 Folder 👤   | PKU Sklep - PKUSK 🔮 Zamówienia - | PKUS 🗅 praca 🗅 film 🚖 Ha                                                                                                    | аправить обращ 💽 Zestaw mebli kuche | 🔺 Zestaw mebli kuche 💿 HagiaSophia                                                                             | Warsz 🗅 parafia 🛛 » |
|                  |                                                        | Aproten      |                             | W magazynie d                    | nydřoksypřopylometyloceluloza;<br>ekstroza, cukier, sol spożywcza,<br>irożdże piekarnicze, emulgatory:<br>mono- i diglicerydy kwasów | W magazynie                         | 464, błonnik pokarmowy,<br>substancja spulchniająca:<br>wodorowęglan sodu, sól,<br>egulator kwasowości: E 575. | î                   |
| 0                |                                                        | Sery         |                             |                                  | tłuszczowych; regulator<br>kwasowości: kwas winowy;<br>aromat                                                                        |                                     | W magazynie                                                                                                    |                     |
| 0                |                                                        | PLANTON      |                             |                                  |                                                                                                    |                                     | 0                                                                                                    |                     |
| 0                |                                                        | Mevalia      | ✓ Produkt dodan;            | y poprawnie do                   | llość produkt                                                                                                    | tów w Twoim koszyku: 8.             |                                                                                                    |                     |
| 0                |                                                        | Mamavege     | Iwojego koszy               | ka                               | Razem produkty: 60,                                                                                                    | 36 zł                               | 0                                                                                                    |                     |
| $\triangleright$ |                                                        | Gluten Free  | -                           | Chleb tostowy 350g. Produkt      | Dostawa: 15,01 zł<br>Razem 75,37 zł                                                                                                  |                                     |                                                                                                    |                     |
| _                |                                                        | Dieta Nisko  | Chieb.                      | bezglutenowy<br>Ilość 1          |                                                                                                    |                                     | 1                                                                                                    |                     |
| ~                |                                                        | Lody         |                             | Razem 7,40 zł                    | < Kontynuuj za                                                                                                    | akupy                               | <u></u>                                                                                                    |                     |
| 0                |                                                        | Tłuszcze     |                             |                                  | Przejdż do rea                                                                                                    | ilizacji zamówienia 🗲               | anowe spody                                                                                                    |                     |
| Qp               |                                                        | Bezgluten    |                             |                                  |                                                                                                    |                                     |                                                                                                    |                     |
| $\bigcirc$       |                                                        | TARANIS      |                             |                                  |                                                                                                    |                                     | 9 zł                                                                                                    |                     |
|                  |                                                        | METAX        | Klienci ktorzy zaku         | pili ten produkt kupili i        | owniez:                                                                                                    |                                     |                                                                                                    |                     |
|                  |                                                        | SEMPER       |                             |                                  |                                                                                                    |                                     | f dodatki wedle<br>, krótko podpiec                                                                            |                     |
|                  |                                                        | LOPROFIN     | BLOCK                       | Galaretka<br>2 AGAREM            | - CINCIR                                                                                                    | Musli                               | viera dwa blaty                                                                                                |                     |
|                  |                                                        | BioVegan     | Viel                        | ije 💦 🚱                          | 1                                                                                                    |                                     | 229.                                                                                                    |                     |
|                  |                                                        | Schär        |                             |                                  |                                                                                                    |                                     |                                                                                                    |                     |
|                  |                                                        | ORGRAN       | Violife                     | CELIKO                           | VIT Ginger                                                                                                    | Musli                               | szynie                                                                                                    |                     |
|                  |                                                        | MILUPA       | 9,99 zł                     | 2,98 zł                          | 3,30 zł                                                                                                    | 10,60 zł                            |                                                                                                    |                     |
|                  |                                                        | HARIFEN      |                             | English From                     |                                                                                                    | - Company                           |                                                                                                    |                     |
|                  |                                                        | AMANDIN      |                             | ******                           | 22                                                                                                    |                                     | Paluraki (                                                                                                    | 6                   |
|                  |                                                        | BONVITA      |                             | 577000                           |                                                                                                    |                                     |                                                                                                    |                     |

Po kliknięciu w niebieski przycisk otworzy się kolejna strona

Wybierając przycisk "kontynuuj zakupy" będziemy mieli możliwość dodawania kolejnego produktu do koszyka. Kliknięcie w przycisk "Przejdź do realizacji zamówienia" otworzy stronę przeglądania zawartości koszyka

| G     | Klienci > Informacje na ten: X     Zamówienie - PKUSKLEP X     WP Poczta - N                  | lajlepsza Poczta, r 🗙   +                                           |                                                                                      |                           |              |                     | Q<br>@ <b>@</b>               |   |
|-------|-----------------------------------------------------------------------------------------------|---------------------------------------------------------------------|--------------------------------------------------------------------------------------|---------------------------|--------------|---------------------|-------------------------------|---|
|       | AlExpress     Booking.com     E     RTV EURO AGD     Ceneo     eobuwie                        | 🔓 Facebook 🗅 Folder 👤 PKU Sklep - PKUSK 👤 Zamówienia - PKUS 🗅 praca | 🗅 film 🙀 Hanpasur                                                                    | ть обращ 🔺 Zestaw mebli k | uche 🛋 Ze    | estaw mebli kuche 🕻 | 🛛 HagiaSophia Warsz 🗅 parafia | > |
| 0     | Produkt                                                                                       | Opis                                                                | Dostępność                                                                           | Cena jednostkowa          | llość        | Razem               |                               |   |
| 0     |                                                                                               | Bulki powszednie niskobiałkowe PKU 200g<br>sku: PPKU-02198EZ        | W magazynie                                                                          | 6,36 zł                   | 3            | 19,08 zł            |                               |   |
| ©<br> |                                                                                               | Chieb biały niskobiałkowy PKU 320g<br>sku i PPRU-destez             | W magazynie                                                                          | 8,47 28                   | 4            | ₫ 33,88 zł          |                               |   |
| 0     |                                                                                               | Chieb tostowy 350g. Produkt bezglutenowy<br>sku: PPRJ-091684.       | W magazynie                                                                          | 7,40 zł                   | 1            | 1 7,40 zł           |                               |   |
| 0     |                                                                                               |                                                                     |                                                                                      | Razem produk              | tty (brutto) | 60,36 zł            |                               |   |
|       |                                                                                               |                                                                     |                                                                                      | Dostaw                    | RAZEM        | 75,37 zł            |                               |   |
|       | ADRES DOST<br>Tomasz<br>Kolatował<br>Kolatowa 1<br>02-157 Weszawa<br>Połoka<br>+4025145642568 | AWY (ADRES DOSTAWY)                                                 | PRES ROZLICZENI<br>hasz<br>atkowski<br>atowa 1<br>157 Warszawa<br>ska<br>25145842568 | OWY (ADRES DOSTAV         | WY)          |                     |                               |   |
|       | ≮ Kontynuuj za                                                                                | kupy                                                                |                                                                                      | Przejdź do reali          | izacji zan   | nówienia 🗲          | l i                           | 0 |

Mamy tu jeszcze możliwość skorygowania ilości poszczególnych zamawianych produktów przyciskami "+" i "-" przy każdej pozycji w koszyku.

Klikając w zielony przycisk "Przejdź do realizacji zamówienia" przechodzimy do kolejnego etapu składania zamówienia – wyboru adresu dostawy i adresu do faktury.

| G          | 👱 Klenci > Informacje na tem X 💆 Zamówienie - PKUSILEP X im Poczta - Najleprzz Poczta, IX   +                                                                                                   | Q _ & X                                                                                                    |
|------------|----------------------------------------------------------------------------------------------------|----------------------------------------------------------------------------------------------------|
|            | C 88   e pkusłęp.pl/sklep/pl/samowienie                                                                                                    | 🙆 🗢 🗢 🖄 🚊                                                                                                    |
|            | 👱 Alfizyrets 🚺 Booking.com 🥫 RTV EURO AGD 🚺 Ceneo 🔮 eobuwie 🎍 Facebook 🗅 Folder 👻 PKU Sklep - PKUSK 💇 Zamówienia • PKUS 🗅 praca 🗅 film 😭 Harpasans-ofpsau 🛋 Zestaw mebli kuche 🛋 Zestaw mebli k | uche 🖪 HagiaSophia Warsz 🗅 parafia 🛛 👋                                                                                                    |
|            | ADKEST                                                                                                    | ^                                                                                                    |
| 0          |                                                                                                    |                                                                                                    |
| -          | 01. Podsumowanie 02. Zaloguj się 03. Adres 04. Wysyłka 05. Płatność                                                                                                    |                                                                                                    |
| ٩          |                                                                                                    |                                                                                                    |
| 0          | Wybierz adres dostawy: Wybierz adres do rozliczeń                                                                                                    |                                                                                                    |
|            | Adres dostawy 🖤 Faktura 🖤                                                                                                    |                                                                                                    |
| 0          | Uzyj adresu dostavy jako adresu rozliczeniowego.                                                                                                    |                                                                                                    |
| D          |                                                                                                    |                                                                                                    |
| -          |                                                                                                    |                                                                                                    |
| 0          | TWOJ ADRES DO FAKTURY (PŁATNIK)                                                                                                    |                                                                                                    |
| -          | Tomasz Tomasz                                                                                                    |                                                                                                    |
| 0          | Kwiatkowski Kwiatkowski                                                                                                    |                                                                                                    |
| ٢          | Kwiatowa 1 Zwiki i Wigury 5<br>02-157 Warszawa 0 2017 Warszawa                                                                                                    |                                                                                                    |
|            | Polska Polska                                                                                                    |                                                                                                    |
| $\bigcirc$ | +4825145842568 +4825145842568                                                                                                    |                                                                                                    |
|            | Uaktualnij > Uaktualnij >                                                                                                    |                                                                                                    |
|            |                                                                                                    |                                                                                                    |
|            |                                                                                                    |                                                                                                    |
|            | Dodaj nowy adres >                                                                                                    |                                                                                                    |
|            | UWAGA! Jeśli chcesz dodać informacje o odbiorcy, to wpisz je poniżej. Ta informacja pojawi się na fakturze. Inne uwagi do zamówienia prosimy                                                    |                                                                                                    |
|            | wpisywać na następnej stronie.                                                                                                    |                                                                                                    |
|            |                                                                                                    |                                                                                                    |
|            |                                                                                                    |                                                                                                    |
|            |                                                                                                    |                                                                                                    |
|            |                                                                                                    |                                                                                                    |
|            | Kontynuuj Zakupy Przeidź do realizacji zamówien                                                                                                    | a <b>X</b>                                                                                                    |
|            |                                                                                                    |                                                                                                    |
|            |                                                                                                    |                                                                                                    |
|            | Newsletter Wpisz swóje-mail 🔊 Bądź na bieżąco                                                                                                    | ver <b>t</b> reasonant and the second second |

Jeżeli wcześniej lub na etapie rejestracji zdefiniowaliśmy kilka adresów to możemy z rozwijanych menu po lewej i prawej stronie dobrać odpowiednie adresy dla dostawy i do faktury (możemy mieć na swoim koncie zdefiniowanych więcej niż dwa adresy).

Dodatkowo w polu opisanym czerwonym tekstem mamy możliwość wpisać treści które chcemy aby pojawiły się w dodatkowym polu na dole faktury.

Ponowne kliknięcie w przycisk "Przejdź do realizacji" zamówienia przeniesie nas do strony na której będziemy definiować sposób dostawy

| 8   exusklep.pl/sklep/pl/zamowienie<br>Booking.com E RTV EURO AGD (Ceneo | Ø eobuwie     E Facebook     D     WYSYŁKA: | older 👤 PKU Skiep - PKUSK 👤 Zamówienia - PKUS 🗅 praca 🗅 film 🙀 Hanpaeuro oбращ 🛋                                     | Zestaw mebli kuche 🔺 Zestaw mebli | 🔎<br>i kuche 🖸 HagiaSophia Warsz 🗅 par |
|--------------------------------------------------------------------------|---------------------------------------------|----------------------------------------------------------------------------------------------------|-----------------------------------|----------------------------------------|
|                                                                          | 01. Podsumowani                             | e 02. Zaloguj się 03. Adres 04. Wysyłka                                                                              | 05. Platność                      |                                        |
|                                                                          | O DPDIQ                                     | DPD solicita                                                                                                    | 30,00 zt (brutto)                 |                                        |
|                                                                          | O DPDI                                      | DPD (pratiew odroszony )                                                                                             | 25,01 zt (brutto)                 |                                        |
|                                                                          | O DPDIO                                     | DPR (DotPay, PayPal, Provinsy24, providuate)<br>Najozybozy                                                           | 15,01 zt (brutto)                 |                                        |
|                                                                          | O DPDIG                                     | DPD poloranie                                                                                                    | 15,01 zł (brutto)                 |                                        |
|                                                                          | O (pku                                      | Odbiér osobisty<br>Najtańszy                                                                                         | Za darmol                         |                                        |
|                                                                          | Uwagi do zamówi                             | nia:                                                                                                    |                                   |                                        |
|                                                                          | Zqadzam się z                               | Varuntaem Šwiadczenia Usługi i podporządkiej się im bezwaruntowa ( <mark>Pzezytał Warunk Šaradczenia Usłu</mark> gi) |                                   |                                        |
|                                                                          | < Kontynuuj zakup                           | y Przejdź do real                                                                                                    | lizacji zamówienia 🗲              |                                        |
|                                                                          | Newsletter w                                | zz sodjemaž                                                                                                    | Bądź na bieżąco 🦸                 |                                        |

Mamy po kolei następujące możliwości:

- DPD sobota dostawa w najbliższą sobotę wiąże się to z dodatkową opłatą koszt dostawy 30 zł
- DPD (przelew odroczony) dostarczamy paczkę oczekując wpłaty w ciągu najwyżej 10 dni ten sposób dostawy zawsze bez względu na wartość zamówienia obciążony jest kosztem dostawy.
- 3. DPD (DotPay, PayPal, Przelewy24, przedpłata) to metoda najszybszej realizacji zamówienia z przedpłatą metodami wpłat elektronicznych (DotPay, PayPal, Przelewy24 zamówienia są automatycznie kierowane do realizacji po zaakceptowaniu płatności w podanych systemach płatności elektronicznej. W przypadku przedpłaty zamówieniu będzie realizowane po odnotowaniu wpłaty na naszym koncie bankowym.
- 4. DPD pobranie zamówienie realizowane jest za pobraniem kwoty z faktury przez kuriera dostarczającego paczkę
- 5. Odbiór osobisty odbiór zamówienia w naszym sklepie stacjonarnym "Pod Skrzydłami" s.j. ul.Skorochód-Majewskiego 18, 02-105 Warszawa

Możemy tu również dopisać uwagi dotyczące zamówienia – widoczne są one tylko dla personelu sklepu i nie pojawiają się na fakturze.

Ponowne kliknięcie w przycisk "Przejdź do realizacji" przy wybranej opcji 3 "DPD (DotPay, PayPal, Przelewy24, przedpłata)" przenosi nas do wyboru sposobu płatności.

| 👷 Klienci > Informacje na ter: X 👱 Zamówienie - PKUSKLEP 🛛 🗤 Pocz | ta - Najlepsza Poczta, | ×   +                                                        |                    |                         |            |            |                      |                  | Q         | - 0     |
|-------------------------------------------------------------------|------------------------|--------------------------------------------------------------|--------------------|-------------------------|------------|------------|----------------------|------------------|-----------|---------|
| < > C 88   🌢 pkusklep.pl/sklep/pl/zamowienie                      |                        |                                                              |                    |                         |            |            |                      |                  | 900       | > 🔿   4 |
| 💟 AliExpress 🖪 Booking.com 🗧 RTV EURO AGD [ Ceneo 🥥 eobu          | uwie 🖺 Facebook        | 🗅 Folder 👤 PKU Sklep - PKUSK 👤 Zamówienia • PKUS 🗅           | praca 🗅 film 🚔 Har | править обращ 🔺 Zestav  | v mebli ku | che 🔺 Zest | aw mebli kuche 🕒 Hag | iaSophia Warsz 🖸 | ) parafia |         |
|                                                                   | Produkt                | Opis                                                         | Dostępność         | Cena jednostkowa        | llość      | Razem      |                      |                  |           |         |
|                                                                   | 5                      | Bułki powszednie niskobiałkowe PKU 200g<br>sku: PPAJ-021662  | W magazynie        | 0.36 zł                 | 3          | 19.06 21   |                      |                  |           |         |
|                                                                   | 15                     | Chleb blały niskoblałkowy PKU 320g<br>sku: PHU-000862        | W magazynie        | 8,47 zł                 | 4          | 33,88 24   |                      |                  |           |         |
|                                                                   |                        | Chieb tostowy 350g. Produkt bezglutenowy<br>sku: PPKJ.0018AL | W magazynie        | 7,40 zł                 | 1          | 7,40 zł    |                      |                  |           |         |
|                                                                   |                        |                                                              |                    | Razem produkty (brutto) |            | 60,36 zł   |                      |                  |           |         |
|                                                                   |                        |                                                              |                    | Dostawa (brutto):       |            | 15,01 zł   |                      |                  |           |         |
|                                                                   |                        |                                                              |                    | RAZEM                   |            | 75,37 zł   |                      |                  |           |         |
|                                                                   | Zapi                   | ać za pomocą PayPal                                          |                    |                         |            |            |                      |                  |           |         |
|                                                                   | dotpay' Zap            | łać przez dotpay.pl (szybkie i bezpieczne platności)         |                    |                         |            | >          |                      |                  |           |         |
|                                                                   | Zap                    | łać przelewem (czas przetwarzania zamówienia będzie dłuższy) |                    |                         |            | >          |                      |                  |           |         |
|                                                                   | Przeinsy Plan          | 5 z Przelewy24                                               |                    |                         |            |            |                      |                  |           |         |
|                                                                   | < Kontynuuj za         | skupy                                                        |                    |                         |            |            |                      |                  |           |         |
|                                                                   | Newsletter             | Wpisz swój e-mail                                            |                    | Bąd                     | ź na bi    | eżąco 🕈    |                      |                  |           | 0       |
|                                                                   |                        |                                                              |                    |                         |            |            |                      |                  |           |         |

Wybieramy tu odpowiadający nam sposób płatności elektronicznej

- 1. PayPal
- 2. DotPay
- 3. Przelew bankowy
- 4. Przelewy24

W przypadku wybrania opcji 4 "DPD pobranie" i kliknięciu "Przejdź do realizacji" przejdziemy do kolejnej strony na której strzałka ">" potwierdzamy wybór płatności przy odbiorze przesyłki.

|                                                                   |                                                                      |                                                                  |                                                                       |                     |                                                                                            |             |                   | © PKL                          | Sklep 2   | 2021  |
|-------------------------------------------------------------------|----------------------------------------------------------------------|------------------------------------------------------------------|-----------------------------------------------------------------------|---------------------|--------------------------------------------------------------------------------------------|-------------|-------------------|--------------------------------|-----------|-------|
| 👤 Klienci > Informacje na ter: 🗙 👤 Zamówienie - PKUSKLEP 🛛 🗙 👐 Pr | oczta - Najlepsza Poczta,                                            | ×   +                                                            |                                                                       |                     |                                                                                            |             |                   |                                | Q         | _ 0   |
| < > C 88   pkusklep.pl/sklep/pl/zamowienie                        |                                                                      |                                                                  |                                                                       |                     |                                                                                            |             |                   |                                | @ 🖸 Q     | > 🔿 👎 |
| 💟 AllExpress 📵 Booking.com E RTV EURO AGD 🤇 Ceneo 🧳 ec            | obuwie 🖺 Facebook                                                    | 🗈 Folder 🔮 PKU Sklep - PKUSI                                     | 🦾 🔮 Zamówienia • PKUS 🗅 j                                             | praca 🗅 film 🚔 Hanp | авить обращ 🔺 Zestav                                                                       | v mebli kud | ihe 🔺 Zestaw n    | nebli kuche 🖸 HagiaSophia Wars | 🗅 parafia | ж     |
|                                                                   | WYBIERZ METC                                                         | DĘ PŁATNOŚCI                                                     |                                                                       |                     | Twój                                                                                       | koszyk zaw  | riera: 8 produkty |                                |           |       |
|                                                                   | 01. Podsumov                                                         | vanie 02. Zaloguj                                                | się 03. Adres                                                         | 04. Wysj            | yika 05.                                                                                   | Platność    | • •               |                                |           |       |
|                                                                   |                                                                      |                                                                  | /                                                                     |                     |                                                                                            |             |                   |                                |           |       |
|                                                                   | Produkt                                                              | Opis                                                             |                                                                       | Dostępność          | Cena jednostkowa                                                                           | llość       | Razem             |                                |           |       |
|                                                                   |                                                                      | Bułki powszednie niskobiałko<br>sku: PPku-0218882                | we PKU 200g                                                           | W magazynie         | 6,36 zł                                                                                    | з           | 19,08 zł          |                                |           |       |
|                                                                   |                                                                      |                                                                  |                                                                       |                     |                                                                                            |             |                   |                                |           |       |
|                                                                   | 25                                                                   | Chieb biały niskobiałkowy Pk<br>sku: PPkU-00988EZ                | U 320g                                                                | W magazynie         | 8,47 zł                                                                                    | 4           | 33.88 zł          |                                |           |       |
|                                                                   |                                                                      | Chieb tostowy 350g. Produkt<br>sku : PPk0-09108AL                | bezglutenowy                                                          | W magazynie         | 7,40 zł                                                                                    | 1           | 7,40 zł           |                                |           |       |
|                                                                   |                                                                      |                                                                  |                                                                       |                     | Razem produkty (brutto)                                                                    |             | 60.36 zł          |                                |           |       |
|                                                                   |                                                                      |                                                                  |                                                                       |                     | Dostawa (brutto):                                                                          |             | 25.01 zł          |                                |           |       |
|                                                                   |                                                                      |                                                                  |                                                                       |                     | RAZEM                                                                                      |             | 85,37 zł          |                                |           |       |
|                                                                   | Zap                                                                  | łać przelewem odroczonym (czas                                   | przetwarzania zamówłenia będzie d                                     | Ruższy)             |                                                                                            |             | >                 |                                |           |       |
|                                                                   | < Kontynuuj za                                                       | ikupy                                                            |                                                                       |                     |                                                                                            |             |                   |                                |           |       |
|                                                                   | Newsletter                                                           | Wpisz swój e-mail                                                | 0                                                                     |                     | Bądz                                                                                       | ź na bie    | żąco 🕇            |                                |           |       |
|                                                                   | <b>Kategorie</b><br>Promocje<br>Nowe produkty<br>Najczęściej kupowar | <b>Informacja</b><br>Nasze sklepy<br>Kontski z nami<br>P Dostawa | <b>Moje konto</b><br>Moje zamówienia<br>Moje rzachunki<br>Moje adresy |                     | Informacja o sklepie<br>Prod Skrzydtami <sup>n</sup> sj.<br>ut Skranchód Majewskiego 18. d |             |                   |                                |           |       |
|                                                                   |                                                                      |                                                                  |                                                                       |                     | Skontaktoj się z nami 22 62                                                                |             |                   |                                |           |       |

W przypadku wybrania opcji 2 DPD (przelew odroczony) i kliknięciu "Przejdź do realizacji" przejdziemy do kolejnej strony na której strzałka ">" potwierdzamy wybór płatności przelewem po dostawie zamówienia

| G                | 💇 Klienci > Informacje na ter: 🗙 💆 Zamówienie - PKUSKLEP 🛛 😻 Poczta | - Najlepsza Poczta,                    | ×   +                                                 |                                                       |                |                         |            |                         |                       | Q         | _ Ø  | ×  |
|------------------|---------------------------------------------------------------------|----------------------------------------|-------------------------------------------------------|-------------------------------------------------------|----------------|-------------------------|------------|-------------------------|-----------------------|-----------|------|----|
|                  | < > C 88    pkusklep.pl/sklep/pl/zamowienie                         |                                        |                                                       |                                                       |                |                         |            |                         |                       | p 🛛 😏     | DO L | ₽  |
| _                | 💟 AliExpress 📵 Booking.com 📕 RTV EURO AGD 🦲 Ceneo 🥥 eobuwi          | e 🖺 Facebook                           | 🗈 Folder 👱 PKU Sklep - PKUSK                          | 🔮 Zamówienia • PKUS 🗈 prac                            | a 🗅 film 🏩 Han | равить обращ 💽 Zestaw   | mebli kus  | che 🛋 Zestaw mebli kuci | e 💶 HagiaSophia Warsz | 🗅 parafia |      | 20 |
|                  | A THE REAL PROPERTY                                                 | STRONA GL                              | WNA O NAS KONTAKT                                     | INFORMACJE                                            |                | LOGOWAN                 | NE/REJE    | STRACJA                 |                       |           |      | ^  |
| 0                |                                                                     | # Metoda ph                            | teości                                                |                                                       |                |                         |            |                         |                       |           |      |    |
| 0                |                                                                     | WVRIED7 MET                            |                                                       |                                                       |                | Tanhi                   | kostyk zaw | iera: 8 produkty        |                       |           |      |    |
| 0                |                                                                     | WIDERE MEN                             | SQTEXINOSCI                                           |                                                       |                |                         | ,          |                         |                       |           |      | 4  |
| -                |                                                                     | 01. Podsumo                            | vanie 02. Zaloguj się                                 | 03. Adres                                             | 04. Wy         | sylka 05.               | Platność   | •                       |                       |           |      |    |
| 0                |                                                                     |                                        |                                                       |                                                       |                |                         |            |                         |                       |           |      |    |
| $\triangleright$ |                                                                     | Produkt                                | Opis                                                  |                                                       | Dostępność     | Cena jednostkowa        | Ność       | Razem                   |                       |           |      |    |
| $\heartsuit$     |                                                                     |                                        | Bułki powszednie niskobiałkowe i<br>sku: Prku-karatez | PKU 200g                                              | W magazynie    | 0.30 zł                 | 3          | 19,08 at                |                       |           |      |    |
| 0                |                                                                     |                                        |                                                       |                                                       |                |                         |            |                         |                       |           |      |    |
| \$               |                                                                     | 15                                     | Chieb biały niskobiałkowy PKU 3<br>sku: Prku-osebicz  | 20g                                                   | W magazynie    | 0.47 zł                 | 4          | 33,88 zł                |                       |           |      |    |
| 0                |                                                                     |                                        | Chieb tostowy 350g. Produkt bez                       | glutenowy                                             | W magazynie    | 7.40 zł                 | 1          | 7,40 zł                 |                       |           |      |    |
|                  |                                                                     |                                        |                                                       |                                                       |                | Razem produkty (brutto) |            | 60.36 zł                |                       |           |      |    |
|                  |                                                                     |                                        |                                                       |                                                       |                | Dostawa (brutto):       |            | 15,01 zł                |                       |           |      |    |
|                  |                                                                     |                                        |                                                       |                                                       |                | RAZEM                   |            | 75,37 zł                |                       |           |      |    |
|                  |                                                                     | Pla                                    | ność przy odbiorze (Placisz za towar j                | przy dostawie)                                        |                |                         |            | >                       |                       |           |      |    |
|                  |                                                                     | s nontynuuj z                          | analy 1                                               |                                                       |                |                         |            |                         |                       |           |      |    |
|                  |                                                                     | Newsletter                             | Wpiaz swój e-mail                                     | 0                                                     |                | Bądź                    | t na bie   | eżąco <b>f</b>          |                       |           |      |    |
|                  |                                                                     | Kategorie<br>Promocje<br>Nowe produkty | <b>Informacja</b><br>Nasze sklepy<br>Kontakt z nami   | <b>Moje konto</b><br>Noje zamówienia<br>Noje rachunki |                | Informacja o sklepie    |            |                         |                       |           |      |    |

## Ро

## PODSUMOWANIE ZAMÓWIENIA

| 01.<br>Podsumowanie                                                            | 02. Zalog                | juj się 03. Adres              | 04. Wysyłka | 05. Platność |
|--------------------------------------------------------------------------------|--------------------------|--------------------------------|-------------|--------------|
| PŁATNOŚĆ PRZ                                                                   |                          | CZONYM                         |             |              |
| Wybrałeś płatność pr                                                           | zelewem odroczonym       | . Krótkie podsumowanie Twojego | zamówienia: |              |
| - Wartość zamówienia v                                                         | wynosi: 85.37 zł (brutto | )                              |             |              |
|                                                                                |                          |                                |             |              |
| <ul> <li>Dokonaj przelewu</li> </ul>                                           |                          |                                |             |              |
| - Dokonaj przelewu<br>Wybierz jedno z nastę                                    | pujących:                |                                |             |              |
| - Dokonaj przelewu<br>Wybierz jedno z nastę<br>Złoty                           | pujących:                |                                |             |              |
| - Dokonaj przelewu<br>Wybierz jedno z nastę<br>Złoty<br>- Dane do przelewu ora | pujących:                | etione na następnej stronie.   |             |              |

## < Inne metody płatności

Potwierdzam zamówienie >

Po kliknięciu w przycisk "potwierdzam zamówienie" ukaże się nam poniższy komunikat a zamówienie zostało potwierdzone w systemie i przekazane do realizacji w zależności od wybranergo sposoby dostawy i sposobu płatności.

| oosumowanie | 02. Zaloguj się | 03. Adres | 04. Wysyłka | 05. Platność |
|-------------|-----------------|-----------|-------------|--------------|
| ousumowanie | 02. Zaloguj się | US. Adles | 04. Wysyika | 05. Fiatilos |

Zobacz historie swoich zamówień

Klikniecie w napips "Zobacz historię swoich zamówień" przeniesie nas na strone zawierającą wszystkie złozone dotychczas zamówienia. Do tej strony możemy też zawsze wejść wybierając opcję "Moje zamówienia" na szarym pasku na dole strony.

|                  |                                                                          |                                           |                                             |                                               |                                                                   |                                                      |                                       |                                                                                      | © PKU Skle                                 | p 2021          |            |
|------------------|--------------------------------------------------------------------------|-------------------------------------------|---------------------------------------------|-----------------------------------------------|-------------------------------------------------------------------|------------------------------------------------------|---------------------------------------|--------------------------------------------------------------------------------------|--------------------------------------------|-----------------|------------|
| C                | 🗶 Klienci > Informacje na ter: 🗙 🙎 Historia zamówień - PKUSK 🗙 💘 @wp (3) | Odebrane - WP Pc 🗙                        | +                                           |                                               |                                                                   |                                                      |                                       |                                                                                      |                                            | Q               | _ 0 ×      |
|                  | C 88 Brucklep.pl/sklep/pl/historia-zamowien                              |                                           |                                             |                                               |                                                                   |                                                      |                                       |                                                                                      |                                            | P 🙆 💙 Þ         | ♡ ± ≡      |
|                  | AliExpress 🖪 Booking.com 🗧 RTV EURO AGD 🦲 Ceneo 🥥 eobuwie                | Facebook 🗅                                | Folder 👱 PKL                                | J Sklep - PKUSK                               | Zamówienia • PKUS                                                 | 🗅 praca 🗅 film                                       | 🚔 Направит                            | ъ обращ 🔺 Zestaw mebli kuche 🔺 :                                                     | Zestaw mebli kuche 💿 HagiaSophia V         | Varsz 🗅 parafia | >>         |
|                  |                                                                          |                                           |                                             |                                               |                                                                   | Kontakt z nami                                       |                                       | Valuta : PLN 🗢 Wyloguj się Tomasz Kwiatkow                                           |                                            |                 | 10         |
|                  |                                                                          | Informujemy, że 60o<br>zamawiane w większ | m x 40cm x 40m, to<br>ej ilości, powodują k | maksymalny wymiar ka<br>onieczność spakowania | rtonu, do którego mieści się m<br>zamówienia w drugi karton, co v | aksymalnie 36 chlebów 3<br>viąże się z dodatkowymi k | 00g lub 18 chlet<br>xəsztami. Prosimy | oów 500g. Wszystkie produkty w dużych opakowania<br>y o rozważne planowanie zakupów. | ah ang ang ang ang ang ang ang ang ang ang | No.             | 1          |
|                  |                                                                          | SULLAN                                    | 1000                                        |                                               | No. Contraction                                                   | 1972                                                 | 1                                     | 11/2 1000                                                                            | 12 4                                       |                 |            |
| 0                |                                                                          |                                           | Con a                                       |                                               |                                                                   |                                                      |                                       |                                                                                      |                                            |                 | -          |
| 0                | 1 1 1 1 1 1 1 1 1 1 1 1 1 1 1 1 1 1 1                                    | (PKU) SK                                  | lep.pl                                      |                                               | Szukaj                                                            |                                                      |                                       | Q 📮 Koszyk (pusty)                                                                   | Y Vannet (                                 | SK P            | The second |
| -                | Are and a day                                                            |                                           | 0.000                                       |                                               |                                                                   |                                                      | 0.000                                 |                                                                                      | 1                                          | F               |            |
| ø                |                                                                          | STRONA GŁÓV                               | VNA ONA                                     | S KONTAKT                                     | INFORMACJE                                                        |                                                      |                                       | LOGOWANIE/REJESTRACJA                                                                |                                            |                 |            |
| $\triangleright$ |                                                                          | Moje konto                                | Historia zamówie                            | n                                             |                                                                   |                                                      |                                       |                                                                                      |                                            |                 |            |
| -                |                                                                          |                                           |                                             |                                               |                                                                   |                                                      |                                       |                                                                                      |                                            |                 |            |
| $\odot$          |                                                                          | HISTORIA ZAMÓ                             | WIEŃ                                        |                                               |                                                                   |                                                      |                                       |                                                                                      |                                            |                 |            |
| ()               |                                                                          | Poniżej wyświetlone sa                    | wszystkie Twoje z                           | amówienia, złożone prz                        | ez Ciebie od momentu utworz                                       | enia konta.                                          |                                       |                                                                                      |                                            |                 |            |
| (3)              |                                                                          | Nr zamówienia                             | Data 🔹                                      | Cena końcowa                                  | Płatność                                                          | Wyświetlany 🗘                                        | Faktura                               |                                                                                      |                                            |                 |            |
|                  |                                                                          | 23209                                     | 2021-01-12                                  | 85,37 zł                                      | Przelew odroczony                                                 | Złożone                                              | PDF                                   | Szczegóły > C Zamów ponownie                                                         |                                            |                 |            |
| $\bigcirc$       |                                                                          |                                           |                                             |                                               |                                                                   |                                                      |                                       |                                                                                      |                                            |                 |            |
|                  |                                                                          | Powrót do Twojeg                          | konta < Stro                                | na główna                                     |                                                                   |                                                      |                                       |                                                                                      |                                            |                 |            |
|                  |                                                                          |                                           |                                             |                                               |                                                                   |                                                      |                                       |                                                                                      |                                            |                 |            |
|                  |                                                                          | Newsletter                                | Wpisz swój e-mail                           |                                               |                                                                   |                                                      |                                       |                                                                                      |                                            |                 |            |
|                  |                                                                          |                                           |                                             |                                               |                                                                   |                                                      |                                       |                                                                                      |                                            |                 |            |
|                  |                                                                          | Kategorie                                 | Inform                                      | acja                                          | Moje konto                                                        |                                                      | In                                    | formacja o sklepie                                                                   |                                            |                 |            |
|                  |                                                                          |                                           |                                             |                                               |                                                                   |                                                      |                                       |                                                                                      |                                            |                 |            |
|                  |                                                                          |                                           |                                             |                                               |                                                                   |                                                      |                                       |                                                                                      |                                            |                 |            |
|                  |                                                                          |                                           |                                             |                                               |                                                                   |                                                      |                                       | Skontaktuj slę z nami: 22 822 71 16                                                  |                                            |                 |            |
|                  |                                                                          |                                           |                                             |                                               |                                                                   |                                                      |                                       | E-mail: pku@pkusklep.pl                                                              |                                            |                 |            |
|                  |                                                                          |                                           |                                             |                                               |                                                                   |                                                      |                                       |                                                                                      |                                            |                 |            |
|                  |                                                                          |                                           |                                             |                                               |                                                                   |                                                      |                                       |                                                                                      |                                            |                 |            |
|                  |                                                                          |                                           |                                             |                                               |                                                                   |                                                      |                                       |                                                                                      |                                            |                 |            |
|                  |                                                                          |                                           |                                             |                                               |                                                                   |                                                      |                                       |                                                                                      |                                            |                 |            |

Widzimy tu nr zamówienia, datę jego złożenia złożenia, wartość zamówienia, sposób płatności, status zamówienia. Możemy też od razu po złożeniuu zamówienia pobrać fakturę proforma w formacie PDF np. aby wysłać ją do płatnika w przypadku przedpłaty na konto. Kliknięcie przycisku "Szczegóły" pokaże poniżej wszystkie informacje zwiazane z wybranym zamówioeniem jak na ilustracji poniżej.

| G                | 👤 Klienci > Informacje na ter: 🗙 👤 Historia zamówień - PKUSK 🗙 赌 @wp (3) Odebrane - W | $P \mathbb{P}_{C} \times   +$ |                   |                                                    |                                               |            |                  |                          |                          |                   | Q         | _ 0 | ×   |
|------------------|---------------------------------------------------------------------------------------|-------------------------------|-------------------|----------------------------------------------------|-----------------------------------------------|------------|------------------|--------------------------|--------------------------|-------------------|-----------|-----|-----|
|                  | C 88   pkusklep.pl/sklep/pl/historia-zamowien                                         |                               |                   |                                                    |                                               |            |                  |                          |                          |                   | P 🖻 🥑     |     | . = |
| _                | 💟 AliExpress 🖪 Booking.com 匡 RTV EURO AGD [ Ceneo 🥔 eobuwie 🖺 Faceboo                 | ok 🗅 Folder                   | 💇 PKU Sklej       | p - PKUSK 🔮 Zamówienia • PKU                       | JS 🗅 praca                                    | 🗅 film     | 🚖 Направить о    | бращ 🔺 Zestaw mebli kuch | e 🔺 Zestaw mebli kuche 🧧 | HagiaSophia Warsz | 🗅 parafia |     | >>  |
|                  |                                                                                       |                               |                   |                                                    |                                               |            |                  |                          |                          |                   |           |     | ^   |
| -                |                                                                                       | Data                          | Wyświetlany       |                                                    |                                               |            |                  |                          |                          |                   |           |     |     |
|                  |                                                                                       | 2021-01-12                    | Złożone           |                                                    |                                               |            |                  |                          |                          |                   |           |     |     |
| 0                |                                                                                       |                               |                   |                                                    |                                               |            |                  |                          |                          |                   |           |     |     |
| -                |                                                                                       | ADRES DOS                     | TAWY (ADRES D     | OSTAWN                                             | ADRES                                         | ROTLICTE   | NIOWY (FAKTURA   |                          |                          |                   |           |     |     |
|                  |                                                                                       | Terror                        |                   |                                                    |                                               |            |                  | ·                        |                          |                   |           |     |     |
| 0                |                                                                                       | Kwiatkowski                   |                   |                                                    | Kuriatioveski<br>Nutatioveski                 |            |                  |                          |                          |                   |           |     |     |
| 0                |                                                                                       | 02-157 Warszaw                |                   |                                                    | Zvens i vego y o<br>02-178 Warszawa<br>Dodein |            |                  |                          |                          |                   |           |     |     |
| $\triangleright$ |                                                                                       |                               | +4825145          | 5842588                                            |                                               |            |                  |                          |                          |                   |           |     |     |
|                  |                                                                                       |                               |                   |                                                    |                                               |            |                  |                          |                          |                   |           |     |     |
| $\odot$          |                                                                                       | 00443                         |                   | Produkt<br>Bulki nowszednie niskohiałkowe PKU 200n |                                               | 11050      | Cena jednostkowa | Cena koncowa             |                          |                   |           |     |     |
| 0                |                                                                                       | PPV1000007                    |                   | Chiah hiak nisknhiaknes PKU 320n                   |                                               |            | 8.47.11          | 33.85 H                  |                          |                   |           |     |     |
| 0                |                                                                                       | PP/01/00/0P/01                |                   | Chiah tragtow 350n Produkt herolukterowy           |                                               |            | 7 41 H           | 7.41.4                   |                          |                   |           |     |     |
| 633              |                                                                                       | Przedmioty (bru               | tto)              | 60.26.21                                           |                                               |            |                  |                          |                          |                   |           |     |     |
|                  |                                                                                       | Koszty dostawy                | (brutto)          | 25,01 zł                                           |                                               |            |                  |                          |                          |                   |           |     |     |
| $\bigcirc$       |                                                                                       |                               |                   |                                                    |                                               |            |                  |                          |                          |                   |           |     |     |
|                  |                                                                                       | Razem                         |                   | 80,87 21                                           |                                               |            |                  |                          |                          |                   |           |     |     |
|                  |                                                                                       | Data                          | Przewoj           | źnik                                               | Waga e                                        | Koszt wysy | fki e            | Numer śledzenia          |                          |                   |           |     |     |
|                  |                                                                                       | 2021-01-12                    |                   | zelew odroczony )                                  | 2.860 kg                                      | j 25.01 zł |                  |                          |                          |                   |           |     |     |
|                  | bobaj wiadomość                                                                       |                               |                   |                                                    |                                               |            |                  |                          |                          |                   |           |     |     |
|                  |                                                                                       |                               |                   |                                                    |                                               |            |                  |                          |                          |                   |           |     |     |
|                  | Produkt                                                                               |                               |                   |                                                    |                                               |            |                  |                          |                          |                   |           |     |     |
|                  | - Piper - *                                                                           |                               |                   |                                                    |                                               |            |                  |                          |                          |                   |           |     |     |
|                  |                                                                                       |                               |                   |                                                    |                                               |            |                  |                          |                          |                   |           |     |     |
|                  | Weill 2                                                                               |                               |                   |                                                    |                                               |            |                  |                          |                          |                   |           |     |     |
|                  |                                                                                       |                               |                   |                                                    |                                               |            |                  |                          |                          |                   |           |     |     |
|                  |                                                                                       | C Powrót do Two               | jego konta 🛛 🖌 St | rona główna                                        |                                               |            |                  |                          |                          |                   |           |     |     |
|                  |                                                                                       |                               |                   |                                                    |                                               |            |                  |                          |                          |                   |           |     | -   |
|                  |                                                                                       |                               | Wpisz swój e-mail | Ø                                                  |                                               |            |                  |                          |                          |                   |           | 0   |     |
|                  |                                                                                       |                               |                   |                                                    |                                               |            |                  |                          |                          |                   |           | 0   |     |
|                  |                                                                                       | Kategorie                     | Inform            | nacja Moje konto                                   |                                               |            | Informacja o     | sklepie                  |                          |                   |           |     | ~   |

Na adres mailowy zdefiniowany na koncie otrzymacie państwo mail zawierający potwierdzenie złożenia zamówienia oraz informacje o wybranym sposobie dostawy, sposobie płatności oraz adresach dla dostawy i do faktury.

# WITAJ TOMASZ KWIATKOWSKI,

DZIĘKUJEMY ZA ZAKUPY NA STRONIE PKUSKLEP!

| latność: Przelew odr | oczony                                  |                     |         |              |
|----------------------|-----------------------------------------|---------------------|---------|--------------|
| Indeks               | Produkt                                 | Cena jednostkowa    | llość   | Cena końcowa |
|                      | Bulki nounnadnia niakohialkowa DKU 200a | 6.06 -1             | 2       | 10.00 -      |
| PPKU-0219BEZ         | Chlob biały piskobiałkowy DKU 320g      | 0,30 21             | 3       | 19,08 Zf     |
|                      | Chieb biały hiskobiałkowy PKO Szog      | 7.40 2              | 4       | 7 40 7       |
|                      |                                         | Pakowanie pre       | Rabaty  | 0,00 :       |
|                      |                                         | Pakowanie pre       | zentowe | 0,00 2       |
|                      | 25,01 z                                 |                     |         |              |
|                      |                                         | Całkowity zapłacony | 7,53 z  |              |
|                      |                                         | Zapłacono           | w sumie | 85,37 z      |
|                      |                                         |                     |         |              |

## ADRES DOSTAWY

Tomasz Kwiatkowski Kwiatowa 1 02-157 Warszawa Polska +4825145842568

#### ADRES DO FAKTURY

Tomasz Kwiatkowski Żwirki i Wigury 5 02-178 Warszawa Polska +4825145842568